Модуль ИАИС ТГТУ «Переизбрание» можно найти в «Личном кабинете сотрудника».

На сайте ТГТУ (<u>https://www.tstu.ru/</u>) в шапке страницы выберите вкладку «Сотрудникам» (рис. 1) и из выпадающего списка выберите «Личный кабинет сотрудника» (рис. 2).

| 📴 ТГТУ Тамб                     | овский государствен 🗴 +                                                                                                    | ✓ - □ >                                  | ¢ |
|---------------------------------|----------------------------------------------------------------------------------------------------|------------------------------------------|---|
| $\leftrightarrow \rightarrow c$ | li tstunu                                                                                                    | 🕒 Гость                                  |   |
|                                 | Абитуриентам • Студентам • Сотрудникам • Выпускникам • Партнерам •                                                                              | 🖂 tstu@admin.tstu.ru 🔍 63-10-19 📿 💿 ru 🕶 | ^ |
|                                 | то у Тамбовский государственный технический университет<br>Будушее начинается сетерии                                                           |                                          |   |
|                                 | Университет • Структура • Образование • Наука • Международная деятельность • Конт                                                               | акты                                     | ĩ |
|                                 | ТГТУ – ключ к успеху<br>Предераториетиче<br>Пачало приемной кампании<br>Об моня 2022 года<br>Бакалавриат / Специалитет / Магистратура / Колледж | сульбор                                  |   |
|                                 | Новости                                                                                                    | Архив                                    |   |
|                                 |                                                                                                    |                                          |   |

Рисунок 1 – Вкладка «Сотрудникам» на сайте ТГТУ

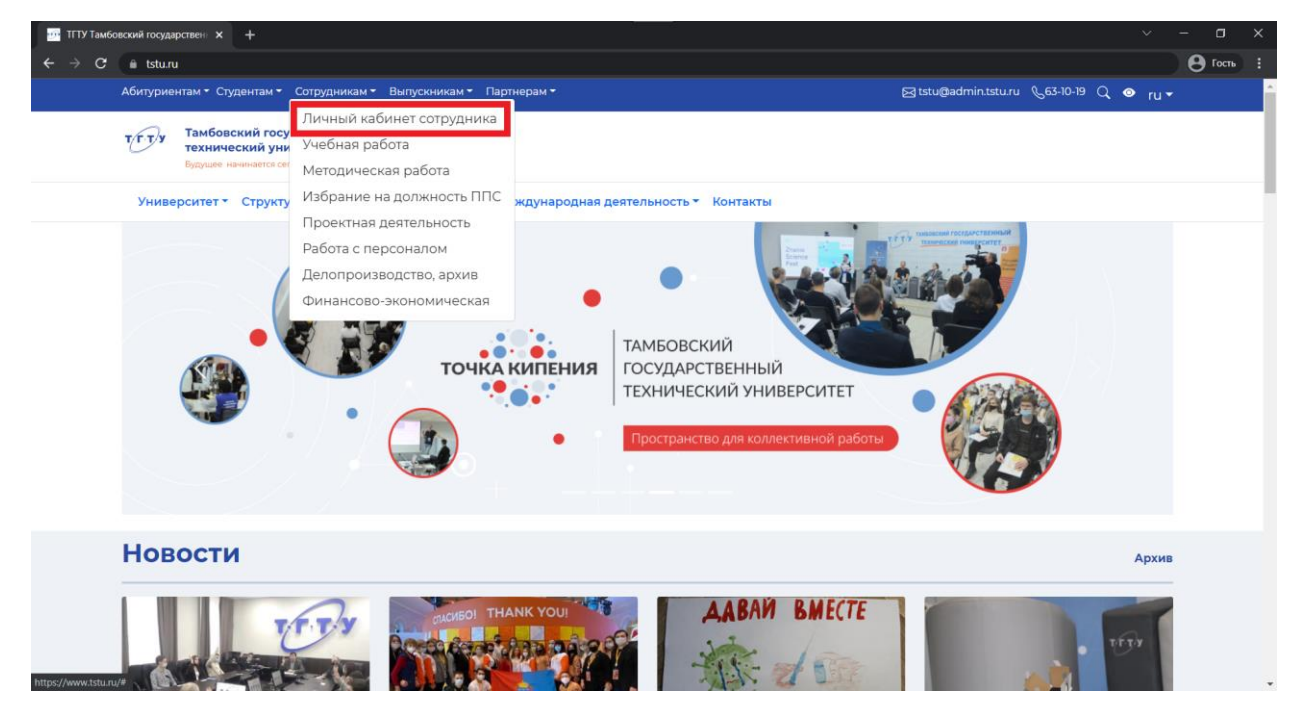

Рисунок 2 – «Личный кабинет сотрудника» во вкладке «Сотрудникам»

В «Личном кабинете сотрудника» необходимо авторизоваться (рис. 3). Для этого введите свой логин и пароль в поля «Пользователь» и «Пароль» соответственно.

**ПРИМЕЧАНИЕ:** Если сотрудник не знает свой логин и пароль или не помнит пароль от учётной записи, ниже поля ввода логина и пароля указана контактная информация для получения соответствующих данных.

| тт ТГТУ Тамбовский государствен 🗙 📕 Login 🗙                   | +                                                                                                    | ~ <u>- a x</u> |
|---------------------------------------------------------------|----------------------------------------------------------------------------------------------------|----------------|
| ← → С ▲ Не защищено   web-iais.admin.tstu.nu7777/big/f?p=prof | main:LOGIN_DESKTOP;8673767787756                                                                                                    | 🗖 😫 Гость 🗄    |
|                                                               | <form><form><section-header><form><section-header><section-header><section-header></section-header></section-header></section-header></form></section-header></form></form> |                |
|                                                               |                                                                                                    |                |

Рисунок 3 – Авторизация в «Личном кабинете сотрудника»

В «Личном кабинете сотрудника» во вкладке «Приложения» в разделе «Навигация» выберите приложение «Переизбрание» (рис. 4).

| C A teauware     We beidedministratury     Dirther Corpy pilluria     Inplantowering     Tegeno analysis     Maynetise types     Dirther Corpy pilluria     Tegeno analysis     Maynetise types     Dirther Corpy pilluria     Tegeno analysis     Maynetise types     Tegeno analysis     Maynetise types     Tegeno analysis     Maynetise types     Tegeno analysis     Maynetise types     Tegeno analysis     Maynetise types     Tegeno analysis     Tegeno analysis     Tegeno analysis     Tegeno analysis     Tegeno analysis     Tegeno analysis     Tegeno analysis     Tegeno analysis     Tegeno analysis     Tegeno analysis     Tegeno analysis     Tegeno analysis                                                                                                    | ТГТУ Тамбовский гос    | сударствен 🗙 📄 Ноте                   | × +                    | F                              |                       |                       |                         |                   |                | ~ -            | ٥     | × |
|----------------------------------------------------------------------------------------------------|------------------------|---------------------------------------|------------------------|--------------------------------|-----------------------|-----------------------|-------------------------|-------------------|----------------|----------------|-------|---|
| Pury Huiki KaGHLET COTPUCHIKA     Pury Huiki KaGHLET COTPUCHIKA     Pury Huiki KaGHLET COTPUCHIKA     Pury Huiki KaGHLET COTPUCHIKA     Pury Huiki KaGHLET COTPUCHIKA     Pury Huiki KaGHLET COTPUCHIKA     Pury Huiki KaGHLET COTPUCHIKA     Pury Huiki KaGHLET COTPUCHIKA     Pury Huiki KaGHLET COTPUCHIKA     Pury Huiki KaGHLET COTPUCHIKA     Pury Huiki KaGHLET COTPUCHIKA     Pury Huiki KaGHLET Cotpuchika     Pury Huiki KaGHLET Cotpuchika     Pury Huiki KaGHLET Cotpuchika     Pury Huiki KaGHLET Cotpuchika     Pury Huiki KaGHLET Cotpuchika     Pury Huiki KaGHLET Cotpuchika        Pury Huiki KaGHLET Cotpuchika <th>← → C ▲ He</th> <th>защищено   web-iais.admin.tstu</th> <th>ru:7777/big/f?p=prof_</th> <th></th> <th></th> <th></th> <th></th> <th></th> <th></th> <th><b>•</b> • •</th> <th>Гость</th> <th></th>                                                                                                    | ← → C ▲ He             | защищено   web-iais.admin.tstu        | ru:7777/big/f?p=prof_  |                                |                       |                       |                         |                   |                | <b>•</b> • •   | Гость |   |
| Inpunovenue Typonovenue Typonovenue Annahartypica Annahartypica <th>Личный каб</th> <th>бинет сотрудника</th> <th></th> <th></th> <th></th> <th></th> <th></th> <th></th> <th></th> <th></th> <th>Выход</th> <th>^</th>                                                                                                    | Личный каб             | бинет сотрудника                      |                        |                                |                       |                       |                         |                   |                |                | Выход | ^ |
| Приложения         Подолальные данные         Научные труды         Трудовье отношения         Аскирантура         Аккетирование         Подрадделение         Общение         Сервис                                                                                                    |                        |                                       |                        |                                |                       |                       |                         |                   |                |                |       |   |
| Hastraust         Budgetre spunosesse sta chacka         Budgetre spunosesse sta chacka         Dielerka Agetre spunosesse sta chacka         Dielerka Agetre spunosesse sta chacka         Dielerka Agetre spunosesse sta chacka         Dielerka Agetre spunosesse sta chacka         Dielerka Agetre spunosesse sta chacka         Dielerka Agetre spunosesse sta chacka         Dielerka Agetre spunosesse sta chacka         Dielerka Agetre spunosesse sta chacka         Dielerka Agetre spunosesse sta chacka         Dielerka Agetre spunosesse sta chacka         Dielerka Agetre spunosesse sta chacka         Dielerka Agetre spunosest status chacka status chacka status chacka status status chacka status status chacka status status chacka status status chacka status status chacka status status chacka status status chacka status status chacka status status chacka status status chacka status status status status chacka status status chacka status status chacka status status status status chacka status status chacka status statustatu                                                                                                    | Приложения             | Персональные данные                   | Научные труды          | Трудовые отношения             | Аспирантура           | Анкетирование         | Подразделение           | Общение           | Сервис         |                |       |   |
| Budepers ngunosesses as cinecia         OuleHka JESTEERISHOCTU (PEKTUHET) DPERDARATEERER M KASEERE         DonCuctema EPC WAAC TTY         DerekageAnder         VieleHka JESTEERISHOCTU (PEKTUHET) DPERDARATEERER M KASEERE         DonCuctema EPC WAAC TTY         DerekageAnder         VieleHka JESTEERISHOCTU (PERTUHET) HAN-BEAK PAEOTHIKKOB         DonCuctema EPC WAAC UNXCS         DerekageAnder         OuleHka JESTEERISHOCTU (PERTUHET) HAN-BEAK PAEOTHIKKOB         DerekageAnter         DerekageAnter         DerekageAnter         DerekageAnter         DerekageAnter         DerekageAnter         DerekageAnter         DerekageAnter         DerekageAnter         DerekageAnter         DerekageAnterBautortu (PERTUHER) PAEOTHIKKOB CDD         1 - 6         Xeekeenenterbesche operekansent TTY Modete         Buskameeltit         ImageDerekansenter         ImageDerekansenter         Derekansenter         Derekansenter         ImageDerekansenter         ImageDerekansenter         ImageDerekansenter         Derekansenter         ImageDerekansenter         ImageDerekansenter         ImageDerekansenter <td>Навигация</td> <td></td> <th></th> <td></td> <td></td> <td></td> <th></th> <td></td> <td></td> <td></td> <td></td> <td></td>                                                                                                    | Навигация              |                                       |                        |                                |                       |                       |                         |                   |                |                |       |   |
| CUCHERA JERTERINHOCTU (REATURE) DIPEDIOJABATERIE U KAGERE<br>COJOURCIEMA JERC MARIO ITTX<br>CEPEROSEPAINE<br>CUCHERA JERTERINHOCTU (REATURE) DIOJAAOUUXCO<br>CUCHERA JERTERINHOCTU (REATURE) DAOOUUXCO<br>CUCHERA JERTERINHOCTU (REATURE) DAOOUUXCO<br>CUCHERA JERTERINHOUUSCO<br>CUCHERA JERTERINHOUUSCO<br>CUCHERA    | Выберите приложени     | е из списка                           |                        |                                |                       |                       |                         |                   |                |                |       |   |
| CUCHAA AETTERI-HOCTU (FEÀTUH-I) DPEROGABATE/RÊV IKAAECRE<br>COCCUCTEMA EPC IAMO: TTV<br>CEPENSEPA-HAE<br>COCCUCTEMA EPC IAMO: TTV<br>CEPENSEPA-HAE<br>COCCUCTEMA EPC IAMO: TTV<br>CEPENSEPA-HAE<br>COCCUCTEMA EPC IAMO: TTV<br>CEPENSEPA-HAE<br>COCCUCTEMA EPC IAMO: TTV<br>CEPENSEPA-HAE<br>COCCUCTEMA EPC IAMO: TTV<br>CEPENSEPA-HAE<br>COCCUCTEMA EPC IAMO: TTV<br>CEPENSEPA-HAE<br>COCCUCTEMA EPC IAMO: TTV<br>CEPENSEPA-HAE<br>COCCUCTEMA EPC IAMO: TTV<br>CEPENSEPA-HAE<br>COCCUCTEMA EPC IAMO: TTV<br>CEPENSEPA-HAE<br>COCCUCTEMA EPC IAMO: TTV<br>CEPENSEPA-HAE<br>COCCUCTEMA EPC IAMO: TTV<br>CEPENSEPA-HAE<br>COCCUCTEMA EPC IAMO: TTV<br>I SUBSECTION OF COCCUCTEMA EPC IAMO: TTV<br>I SUBSECTION OF COCUCHE IAMO: TTV<br>I SUBSECTION OF COCUCHE IAMO: TTV<br>I SUBSECTION OF COCUMENTICICE IAMO: TTV<br>I SUBSECTION OF COCUMENTICICE IAMO: TTV<br>I SUBSECTION OF COC | <b>~</b>               |                                       |                        |                                |                       |                       |                         |                   |                |                |       |   |
| Image: Concretent a Per MARC ITTY         Image: Concretent a Per MARC ITTY         Image: Concretent a Per MARC ITTY         Image: Concretent a Per MARC ITTY         Image: Concretent a Per MARC ITTY         Image: Concretent a Per MARC ITTY         Image: Concretent a Per MARC ITTY         Image: Concretent a Per MARC ITTY         Image: Concretent a Per Marc Itty         Image: Concretent a Per Marc Itty         Image: Concretent a Per Per Marc Itty         Image: Concretent a Per Per Per Per Per Per Per Per Per Per                                                                                                    | ОЦЕНКА ДЕЯТІ           | ЕЛЬНОСТИ (РЕЙТИНГ) ПРЕПОДАВА          | ТЕЛЕЙ И КАФЕДР         |                                |                       |                       |                         |                   |                |                |       |   |
| ГЕРЕИЗЕРАНИЕ<br>№ ДЕНКА ДЕЯТЕЛЬНОСТИ (РЕЙТИНГ) НАУЧНЫХ РАБОТНИКОВ<br>№ ОЦЕНКА ДЕЯТЕЛЬНОСТИ (РЕЙТИНГ) РАБОТНИКОВ<br>№ ОЦЕНКА ДЕЯТЕЛЬНОСТИ (РЕЙТИНГ) РАБОТНИКОВ<br>№ ОЦЕНКА ДЕЯТЕЛЬНОСТИ (РЕЙТИНГ) РАБОТНИКОВ<br>№ ОЦЕНКА ДЕЯТЕЛЬНОСТИ (РЕЙТИНГ) РАБОТНИКОВ<br>№ ОЦЕНКА ДЕЯТЕЛЬНОСТИ (РЕЙТИНГ) РАБОТНИКОВ<br>№ ОЦЕНКА ДЕЯТЕЛЬНОСТИ (РЕЙТИНГ) РАБОТНИКОВ<br>№ ОЦЕНКА ДЕЯТЕЛЬНОСТИ (РЕЙТИНГ) РАБОТНИКОВ<br>№ ОЦЕНКА ДЕЯТЕЛЬНОСТИ (РЕЙТИНГ) РАБОТНИКОВ<br>0 СЦЕНКА ДЕЯТЕЛЬНОСТИ (РЕЙТИНГ) РАБОТНИКОВ<br>№ ОЦЕНКА ДЕЯТЕЛЬНОСТИ (РЕЙТИНГ) РАБОТНИКОВ<br>0 СЦЕНКА ДЕЯТЕЛЬНОСТИ (РЕЙТИНГ) РАБОТНИКОВ<br>0 СЦЕНКА ДЕЯТЕЛЬНОСТИ (РЕЙТИНС) РАБОТНИКОВ<br>0 СЦЕНКА ДЕЯТЕЛЬНОСТИ (РЕЙТИНС) РАБОТНИКОВ<br>0 СЦЕНКА ДЕЯТЕЛЬНОСТИ (РЕЙТИНС) РАБОТНИКОВ<br>0 СЦЕНКА ДЕЯТЕЛЬНОСТИ (РЕЙТИНС) РАБОТНИКОВ<br>0 СЦЕНКА ДЕЯТЕЛЬНОСТИ О СО ОСТИНАТИВИ ВО ОСО ДЛЯ ДИЛЕНИ ВОННКО ОСОЧНИКА<br>0 СЦЕНКА ДЕЯТЕЛЬНОСТИ И СО ОСТИНАЛА ВООТНО ОСОЧНИКА<br>0 ССИНКА ДЕЯТЕЛЬНОСТИ И СО ОСТИНАТИ ВО ОСТИНИВИ ВО ОСОЙСКИ ВО ОСТИНИВИ ВО ОСОЧНИКА<br>0 СО ОСТИ                                         | ПОДСИСТЕМА             | 5PC NANC TETY                         |                        |                                |                       |                       |                         |                   |                |                |       |   |
| Interesting on the control of synamic of the control of synamic of the control of synamic                                                                                                    |                        | _                                     |                        |                                |                       |                       |                         |                   |                |                |       |   |
| Implementation       Processing         Implementation       Cultered A Destrementation         Implementation       1-0         Implementation       1-0                                                                                                    | ПЕРЕИЗБРАНИ            | E                                     |                        |                                |                       |                       |                         |                   |                |                |       |   |
| Image: Cultering A DESTED PHOCTUL (PERTIFIC) HAVEHEXX PECOTHINKOB         Image: Cultering A DESTED PHOCTUL (PERTIFIC) HAVEHEXX PECOTHINKOB COD         1-0         X-belies.metro.mescoase A downertingues to social messaure social social relations no social messaure social social relations no social messaure social social relations no social messaure social social relations no social messaure social social relations no social messaure social relations no social messaure social social relations no social messaure social relations no social messaure social relations no social messaure social relations no social messaure social relations no social messaure social relations no social messaure social relations no social messaure social relations no social messaure social relations no social messaure social relations no social messaure social relations no social messaure social relations no social messaure social relations no social relations no social relations no social relations no social messaure social relations no social messaure social relations no social relations no social relation relations no so                                                                                                    | УЧЕБНЫЕ РАБ            | В В В В В В В В В В В В В В В В В В В |                        |                                |                       |                       |                         |                   |                |                |       |   |
| Image: Control of the Control of the Control of th                                                                                                    | ОЛЕНКА ЛЕЯТ            | ЕЛЬНОСТИ (РЕЙТИНГ) НАУЧНЫХ РА         | аботников              |                                |                       |                       |                         |                   |                |                |       |   |
| CuteMax A PETERIB-HOCTUL //PEXTURH-D PAGOTHAKOB COD         1-6         XxeBio-sectorul-resCasa A convelentation o nocuesca         Cutema: Jancta-suboneoro ofy-senses ITTV Moodle         Buintas-well!!         Yeaxasea-and representation of your control of the Control of the Con                                                                                                    | -                      |                                       |                        |                                |                       |                       |                         |                   |                |                |       |   |
| 1-0         Учебно-метолневская документация по окланизации образовательного поршесса         Система диставилонного обучения ПТГУ Мооde         Виниание!!!         1 Уважаевые преподаватели университета! Отдел МЕНЕДЖМЕНТА КАЧЕСТВА был преобразован в Управление проектов и программ "Проектный офис ПТТУ" и переехал в корпус Л. Поэтому по вопросу переизбрания обращаться (Пенинградская 1, бывший офис Артесh).         Госуслукт / Информация о роспамые Докого довя диставщионного обучения         Инструкция по установае и икользованию программы Докого дов диставщионного обучения         Инструкция по установае и икользованию программы Докого дов диставщионного обучения         Инструкция по установае и икользованию программы Докого дов диставщионного обучения         Инструкция по установае и икользованию программы Докого дов диставщионного обучения         Инструкция по установае и икользованию программы Докого дов диставщионного обучения         Инструкция по установае и икользованию программы Соот для диставщионного обучения         Инструкция по установае и икользованию программы Соот для диставщионного обучения         Инструкция по установае и икользованию порграммы Соот для диставщионного обучения                                                                                                    | ОЦЕНКА ДЕЯТИ           | ЕЛЬНОСТИ (РЕЙТИНГ) РАБОТНИКО          | B CTIO                 |                                |                       |                       |                         |                   |                |                |       |   |
| X:vedee_xectors_exectors_coverses_ITTX_Mode         Building and the sector of systems ITTX_Mode         Image: Image: Im                                                                                                    |                        |                                       | 1-6                    |                                |                       |                       |                         |                   |                |                |       |   |
| Система листавииеного обучения TTTV Moode   Вилиалие!!                                                                                                    | Учебно-методическая до | жументация по организации образова    | ательного процесса     |                                |                       |                       |                         |                   |                |                |       |   |
| Виммание!!<br>1 Уважаемые преподаватали университета! Отдел МЕНЕДЖМЕНТА КАЧЕСТВА был преобразован в Управление проектов и программ "Проектный офис ТГТУ" и переехал в корпус Л. Поэтому по вопросу переизбрания обращаться<br>1 (Пенимградсся 1, бывший офис Артесh).<br>Восустуки / Информацияся и пеопенсии населения<br>Инструкция по установаке и использование программы. Доког для дистанционного обучения<br>Инструкция по установаке и использование порграммы. Доког для дистанционного обучения<br>Инструкция по установаке и использование порграммы. Доког для дистанционного обучения<br>Инструкция по установаке и использование порграммы. Доког для дистанционного обучения                                                                                                    | Система дистанционного | о обучения ТГТУ Moodle                |                        |                                |                       |                       |                         |                   |                |                |       |   |
| Уважаемые преподаватели университета! Отдел МЕНЕДЖМЕНТА КАЧЕСТВА был преобразован в Управление проектов и программ "Проектный офис ТГТУ" и переехал в корпус Л. Поэтому по вопросу переизбрания обращаться     (Ленимградская 1, былваний офис Арест).  Сосустрах / Информация о переплоси населения  Инструкция по установаке и иколльзование порголамии. Докого для дистанционного обучения Инструкция по установаке и иколльзования опотрамиия Zoom для дистанционного обучения Инструкция по установаке и иколльзования опотрамиия Zoom для дистанционного обучения Инструкция по установаке и иколльзования опотрамиия Zoom для дистанционного обучения Инструкция по установаке и иколльзования опотрамиия Zoom для дистанционного обучения Инструкция по установаке и иколльзования опотрамиия Zoom для дистанционного обучения Инструкция по установаке и иколльзования опотрамиия Zoom для дистанционного обучения                                                                                                    | Внимание!!!            |                                       |                        |                                |                       |                       |                         |                   |                |                |       |   |
| (Пенинградская 1, бывший офис Aptech).  Госукстуки / Информация о переписи населения Инструкция по установке и использованию программы Discord для дистанционного обучения Инструкция по установке и использованию программы Zoong для дистанционного обучения Инструкция по установке и использованию программы Zoong для дистанционного обучения Инструкция по установке и использованию программы Zoong для дистанционного обучения                                                                                                    | 📮 Уважаемые прег       | подаватели университета! Отдел М      | ЕНЕДЖМЕНТА КАЧЕСТЕ     | IA был преобразован в Управлен | ние проектов и програ | мм "Проектный офис ТГ | ТУ" и переехал в корпус | Л. Поэтому по вог | росу переизбра | ния обращаться |       |   |
| Госуслути / Информация о лерениси населения<br>Инструкция по установке и использованию программы Discord для дистанционного обучения<br>Инструкция по установке и использованию программы Zoorg для дистанционного обучения<br>Инструкции по установке и использованию программы Zoorg для дистанционного обучения                                                                                                    | 📕 (Ленинградская       | 1, бывший офис Aptech).               |                        |                                |                       |                       |                         |                   |                |                |       |   |
| Инструкция по установке и использованию программы. Discord доя дистанциюнного обучения<br>Инструкция по установке и использованию программы Zoom для дистанциюнного обучения<br>Инструкции по установке и использованию программы Zoom для дистанциюнного обучения                                                                                                    | Госуслуги / Информа    | ция о переписи населения              |                        |                                |                       |                       |                         |                   |                |                |       |   |
| Инструдия по установке и использованию программы Zoom для дистанциюнного обучения                                                                                                    | Инструкция по устано   | вке и использованию программы.        | Discord для дистанцион | ного обучения                  |                       |                       |                         |                   |                |                |       |   |
|                                                                                                    | Инструкция по устано   | вке и использованию программы         | Zoom для дистанционн   | ого обучения                   |                       |                       |                         |                   |                |                |       |   |
|                                                                                                    | информационное пис     | сьмо о профилактике мошенничес        | <u>CTB8 1</u>          |                                |                       |                       |                         |                   |                |                |       |   |
| Interconseturation and the module intervention of the second second                                                                                                    | Информационнов пис     | зымо о профилактике мошенничес        | 31881 Z                |                                |                       |                       |                         |                   |                |                |       |   |

Рисунок 4 – «Переизбрание» во вкладке «Приложения»

В приложении «Переизбрание» выберите вкладку «Планы» (рис. 5).

| ит ТГТУ Тамбевский государствен х 🔳 Перензбрание x +                                             |            | 5    |   |
|--------------------------------------------------------------------------------------------------|------------|------|---|
| 🗧 🔶 С 🚺 Не защищено   web-iais.admin.tstu.ru.7777/big/Pp=PROF_PLAN.home:11021130792280::NO:home: | <b>8</b> r | ость |   |
| ПЕРЕИЗБРАНИЕ                                                                                     |            |      | ^ |
| Информация Планы Администратор                                                                   |            |      |   |
| Информация                                                                                       |            |      |   |
| Информация                                                                                       |            |      |   |
| Модуль ИАИС ТГТУ "Переизбрание"                                                                  |            |      |   |
| z <u>kolm.ev@mall.slu.ru</u><br>Tenedok: (4752) 83-07-31                                         |            |      |   |
| Общая документация                                                                               |            |      |   |
| Описание документа Имя файла Дата изменения Размер                                               |            |      |   |
| Инструкция к модулю "Перенобрание" Инструкция Перенобрание с изм1 р.df 21-01-2022 335КВ          |            |      |   |
| 1-1                                                                                              |            |      |   |
|                                                                                                  |            |      |   |
|                                                                                                  |            |      |   |
|                                                                                                  |            |      |   |
|                                                                                                  |            |      |   |
|                                                                                                  |            |      |   |
|                                                                                                  |            |      |   |
|                                                                                                  |            |      |   |

### Рисунок 5 – Вкладка «Планы»

Версия 1.0

Кнопка «Добавить план» (рис. 6) создает форму плана переизбрания для заполнения.

| 😳 ТГГУ Тамбовский государствен 🗴 🔳 Планы 🗙 🕂                                     | ~ - ¤ ×              |
|----------------------------------------------------------------------------------|----------------------|
| ← → С (▲ Не защищено   web-iais.admin.tstu.ru.7777/big/?p=506:10:15466474048354= | 🗖 😫 Гость 🗄          |
| ПЕРЕИЗБРАНИЕ                                                                     | личный кабинет Выход |
| Информация Планы Администратор                                                   |                      |
| Планы                                                                            |                      |
| Q+ Выполнить Действия +                                                          | Добавить план        |
| Нет данных.                                                                      |                      |

#### Рисунок 6 – Кнопка «Добавить план»

Версия 1.0

Для создания формы плана необходимо заполнить поля «Срок избрания», «Предыдущий План», «Кафедра» и «Должность» (рис. 7). Предыдущий план, название кафедры и должность выбираются из выпадающих списков соответственно (рис. 8, рис. 9, рис. 10). Поле «Комментарий» заполняется по Вашему усмотрению. После заполнения всех полей нажмите на кнопку «Сохранить». Пример заполнения представлен на рис. 11 и рис. 12.

**ПРИМЕЧАНИЕ:** Для сотрудников, у которых отсутствуют ранее созданные планы, выпадающий список «Предыдущий План» будет пустым. Сотрудникам, у которых отсутствует план на предыдущий срок избрания, необходимо создать план с указанием этого срока избрания. Заполнять критерии для такого плана не нужно. Данные вносить требуется только в план на следующий период избрания.

| 🚾 ТГТУ Тамбовский государственн x 🔳 Редактирование плана 🗴 🕇                                               | ~ - ¤ ×                  |
|----------------------------------------------------------------------------------------------------|--------------------------|
| 🗧 $\rightarrow$ С 🗛 Не защищено   web-iaisadmin.tstu.ru7777/big/?p=506:11:1853224897263::NO::P11_ID:109    | <b>П (9</b> Гость) :     |
| ПЕРЕИЗБРАНИЕ                                                                                               | Личный кабинет Выход     |
| Информация Планы Администратор                                                                             |                          |
| Планы У Редактирование плана                                                                               |                          |
| Плэн                                                                                                    | Отмена Удалить Сохранить |
| Срок избрания<br>Год измала *<br>Год окончания *<br>Предыдущий План<br>Кафедра *<br>Должность * не указано |                          |
| Bepon 1.0                                                                                                  |                          |

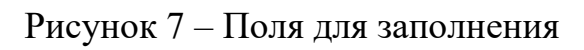

| 🚾 ТГТУ Тамбовский государственн x 🔳 Редактирование плана x +                                             | ~ - ¤ ×              |
|----------------------------------------------------------------------------------------------------|----------------------|
| ← → С 🗛 Не защищено   web-iais.admin.tstu.ru/7777/big/?p=506:11:32311474374798::NO:11:P11_STAFF_ID:13326 | □ Ө Гость :          |
| ПЕРЕИЗБРАНИЕ                                                                                             | Личный кабинет Выход |
| Информация Планы Администратор                                                                           |                      |
| Планы У Редактирование плана                                                                             | _                    |
| План                                                                                                    | Отмена Сохранить     |
| Срок избрания                                                                                            |                      |
| Год начала *                                                                                             |                      |
| Год окончания *                                                                                          |                      |
| Предыдущий План                                                                                          |                      |
|                                                                                                    |                      |
| кафедра "                                                                                                |                      |
| Должность не указано 🗸                                                                                   |                      |
| Комментарий                                                                                              |                      |
|                                                                                                    |                      |
|                                                                                                    |                      |
|                                                                                                    |                      |
| Вероия 1.0                                                                                               |                      |
|                                                                                                    |                      |
|                                                                                                    | *                    |

Рисунок 8 – Выпадающий список для выбора предыдущего плана

| 💮 ТГТУ Тамбовски                                         | нй государствен 🗙 📑 Редактирование плана 🗙 🕂                                                                                                    | ~ - a ×               |
|----------------------------------------------------------|----------------------------------------------------------------------------------------------------|-----------------------|
| $\epsilon \rightarrow c$                                 | . Не защищено   web-iais.admin.tstu.ru7777/big/l?p=506:11:32311474374798::NO:11:P11_STAFF_ID:13326                                                                                                    | 🛛 😫 Гость 🗄           |
| ПЕРЕИЗБРАНИ                                              | ·                                                                                                    | Личиный кабинет Выход |
| Информация                                               | а Планы Администратор                                                                                                    |                       |
| Планы > Редактир                                         | хование плана                                                                                                    |                       |
| План                                                     |                                                                                                    | Отмена Сохранить      |
| Срок избрания<br>Год нача<br>Год окончан<br>Предыдущий Г | ла •<br>ия •<br>Ілан •                                                                                                    |                       |
| Кафедра *                                                | ✓                                                                                                    |                       |
| <b>Должность *</b><br>Комментарий                        | Автошкола ТГТУ<br>Кафедра "Акроинкенерия"<br>Кафедра "Безопасность и правопорядок"<br>Кафедра "Безопасность и правопорядок"<br>Кафедра "Бысидан математика"<br>Кафедра "Высидан математика"                                                                                                    |                       |
| Вераня 1.0                                               | Кафедара "Тракадан-Ске право и процесс"<br>Кафедара "Инженириин" накотехнологий"<br>Кафедара "Инженириин" накотехнологий"<br>Кафедара "Инжеринание Системы и зацита информации"<br>Кафедара "Киформационные Системы и зацита информации"<br>Кафедара "Консрука и философия"<br>Кафедара "Конструкционное и адиминистративное право"<br>Кафедара "Конструкционное и адиминистративное право"<br>Кафедара "Конструкционное и адиминистративное право"<br>Кафедара "Конструкционное и адиминистративное право" |                       |

### Рисунок 9 – Выпадающий список для выбора кафедры

| 🔤 ТГТУ Тамбовский государствен 🗴 🚍 Редактирование плана 🗴 🕇                                              | ~ - ¤ ×              |
|----------------------------------------------------------------------------------------------------|----------------------|
| ← → С ▲ Не защищено   web-iais.admin.tstu.ru.7777/big/?p=506:11:32311474374798::NO:11:P11_STAFF_ID:13326 | П Сть :              |
| ПЕРЕИЗБРАНИЕ                                                                                             | Личный кабинет Выход |
| Информация Планы Администратор                                                                           |                      |
| Планы > Редактирование плана                                                                             |                      |
| План                                                                                                    | Отмена Сохранить     |
| Срок избрания<br>Год кончания:<br>Подрадиций План<br>Кафедра                                             |                      |

### Рисунок 10 – Выпадающий список для выбора должности

| 🚾 ТГТУ Тамбовский государствен 🗴 🔳 Редактирование плана 🗴 🕇                                                                                               | ~ - ¤ >          | × |
|----------------------------------------------------------------------------------------------------|------------------|---|
| 🗧 🔶 С 🗛 Не защищено   web-iais.admin.tstu.ru.7777/big/l?p=506.11.4553705511430::NO:11.P11_STAFF_ID:13326                                                  | П 🔒 Гость        |   |
| ПЕРЕИЗБРАНИЕ                                                                                                    |                  | • |
| Информация Планы Администратор                                                                                                    |                  |   |
| Планы У Редактирование плана                                                                                                    |                  |   |
| Плэн                                                                                                    | Отмена Сохранить |   |
| Срок избрания<br>Год изчала * 2019<br>Год окончания * 2021<br>Предыдущий План<br>Кафедра * Кафедра "Агроннскенерия"<br>Должность ассистент<br>Комментарий |                  |   |
| Bepoin 1.0                                                                                                    |                  |   |

Рисунок 11 – Пример заполнения формы плана для сотрудников, не имеющих предыдущих планов

| 🚾 ТГТУ Тамбовский государствен x 🗮 Редактирование плана x +                                                                                                    | ~ – <b>o</b> ×      |
|----------------------------------------------------------------------------------------------------|---------------------|
| ← → С ▲ Не защищено   web-iaisadmin.tstu.ru7777/big/?p=506:11:4553705511430::NO:11:P11_STAFF_ID:13326                                                                                                 | П В Гость Е         |
| ПЕРЕИЗБРАНИЕ                                                                                                    | ичный кабинет Выход |
| Информация Планы Администратор                                                                                                    |                     |
| Планы У Редактирование плана                                                                                                    |                     |
| Отм                                                                                                    | иена Сохранить      |
| Срок избрания<br>Год начала 2023<br>Год окончания 2025<br>Предыдуций План 2019 - 2021 / Впервые созданный план v<br>Кафедра Кафедра Кафедра Агроинскенерия* v<br>Допжность ассистент v<br>Комментарий |                     |
| 8epom 1.0                                                                                                    | _                   |

# Рисунок 12 – Пример заполнения формы плана для сотрудников, имеющих предыдущие планы

Во вкладке «Планы» будут отображаться все созданные планы (рис. 13).

| <u>_</u> | ТТУ Тамбовский го | сударствен Х                                 | 🔳 Планы        |                                                  | ×               | +               |                     |       |
|----------|-------------------|----------------------------------------------|----------------|--------------------------------------------------|-----------------|-----------------|---------------------|-------|
| ÷        | → C (▲ H          | е защищено                                   | web-iais.admi  | in.tstu.ru:7                                     | 777/big/f?p=506 | 5:10:4553705511 | 430:::::            |       |
| пер      | ЕИЗБРАНИЕ         |                                              |                |                                                  |                 |                 |                     |       |
| V        | Інформация        | Планы                                        | Админист       | тратор                                           |                 |                 |                     |       |
| Пла      | ны                |                                              |                |                                                  |                 |                 |                     |       |
| Q        |                   |                                              | Bb             | полнить                                          | Действия •      |                 |                     |       |
|          |                   | Планы                                        |                | Подра                                            | ізделение       | Должность       | Динамика/Pdf        | Форма |
| _        |                   |                                              |                |                                                  |                 |                 | <b>1</b> 7 <b>2</b> | 0     |
| 1        | 2023 - 2025 / Пл  | ан переизбрания                              | я на 2023-2025 | Кафедра                                          | "Агроинженерия" | ассистент       | Ł                   |       |
| 1        | 2019 - 2021 / Bn  | 9 - 2021 / Впервые созданный план Кафедра "/ |                | Кафедра "Агроинженерия<br>Кафедра "Агроинженерия |                 | ассистент       | £                   |       |
|          |                   |                                              |                |                                                  |                 |                 |                     |       |
|          |                   |                                              |                |                                                  |                 |                 |                     |       |
|          |                   |                                              |                |                                                  |                 |                 |                     |       |
|          |                   |                                              |                |                                                  |                 |                 |                     |       |
|          |                   |                                              |                |                                                  |                 |                 |                     |       |
|          |                   |                                              |                |                                                  |                 |                 |                     |       |
|          |                   |                                              |                |                                                  |                 |                 |                     |       |
|          |                   |                                              |                |                                                  |                 |                 |                     |       |
| Bepci    | เя 1.0            |                                              |                |                                                  |                 |                 |                     |       |
|          |                   |                                              |                |                                                  |                 |                 |                     |       |

Рисунок 13 – Вкладка «Планы» и пиктограмма «Карандаш»

Нажатие на пиктограмму «Карандаш» (рис. 13) позволит отредактировать план или удалить его (рис. 14).

Окончание редактирования формы планы (т.е. изменение срока избрания, предыдущего плана, кафедры, комментария) сопровождается нажатием на кнопку «Сохранить» или «Отмена».

Чтобы удалить созданный план, необходимо убедиться, что форма плана пустая. В случае если внутри формы плана имеются заполненные данными критерии, следует очистить данные для каждого заполненного критерия, после чего вернуться в режим «Редактирование плана» и нажать на кнопку «Удалить».

| 📅 ТПУ Тамбовский государствен 🗴 🔳 Редактирование плана 🗴 🕇                                                                                                    | ~ - ¤ ×              |
|----------------------------------------------------------------------------------------------------|----------------------|
| ← → С ▲ Не защищено   web-iais.admin.tstu.ru 7777/big/Rp=506:11:4553705511430::NO::P11_ID:136                                                                                                    | П 🔁 Гость 🗄          |
| переизбрание                                                                                                    | Личный кабинет Выход |
| Информация Планы Администратор                                                                                                    |                      |
| Планы > Редактирование плана                                                                                                    |                      |
| Отмена                                                                                                    | Удалить Сохранить    |
| Срок избрания<br>Год начала • 2023<br>Год кончания • 2026<br>Продицущий План 2019 - 2021 / Впервые созданный план •<br>Кафедра * Кафедра *Агроинкиенерия* •<br>Должность • ассистент<br>Комментария План переиобрания на 2023-2025 |                      |
| Bepoint 1.0                                                                                                    |                      |

Рисунок 14 – Редактирование плана

Для просмотра состава плана и заполнения критериев данными следует нажать на название плана (рис. 15). Показатели плана заполняются/удаляются путем нажатия на пиктограмму «Карандаш» рядом с названием критерия (рис. 16).

| <u></u> | ТГТУ Тамбовский го | осударствен 🗙   | 🔲 Планы               |               | ×              | +               |              |       |
|---------|--------------------|-----------------|-----------------------|---------------|----------------|-----------------|--------------|-------|
| ÷       | → C (▲ H           | le защищено     | web-iais.admir        | n.tstu.ru:777 | 77/big/f?p=506 | 5:10:4553705511 | 430:::::     |       |
| NEF     | еизбрание          |                 |                       |               |                |                 |              |       |
|         | иформация          | Планы           | Админист              | ратор         |                |                 |              |       |
| Пла     | ны                 |                 |                       |               |                |                 |              |       |
| Q       | •                  |                 | Вы                    | полнить       | Действия -     |                 |              |       |
|         |                    | Планы           |                       | Подраз        | деление        | Должность       | Динамика/Pdf | Форма |
|         | _                  |                 |                       |               | 4              | Hermiter        |              |       |
| 1       | 2023 - 2025 / Пл   | ан переизбрания | я <u>на 2023-2025</u> | Кафедра "А    | гроинженерия"  | ассистент       | 2            |       |
| 1       | 2019 - 2021 / Bn   | ервые созданны  | й план                | Кафедра "А    | гроинженерия"  | ассистент       | E            | 1     |
| -       |                    |                 |                       |               |                |                 |              |       |
|         |                    |                 |                       |               |                |                 |              |       |
|         |                    |                 |                       |               |                |                 |              |       |
|         |                    |                 |                       |               |                |                 |              |       |
|         |                    |                 |                       |               |                |                 |              |       |
|         |                    |                 |                       |               |                |                 |              |       |
|         |                    |                 |                       |               |                |                 |              |       |
|         |                    |                 |                       |               |                |                 |              |       |
| Верс    | ия 1.0             |                 |                       |               |                |                 |              |       |
|         |                    |                 |                       |               |                |                 |              |       |
|         |                    |                 |                       |               |                |                 |              |       |

Рисунок 15 – Поле с названием плана

| ттту Тамбовский государствен 🗴 🗮 Состав плана x 🕂                                                          |     |           |          | ~         | — c              | J X        |
|----------------------------------------------------------------------------------------------------|-----|-----------|----------|-----------|------------------|------------|
| ← → С 🛕 Не защищено   web-iais.admin.tstu.ru:7777/big//?p=506:12:4553705511430::NO::P12_PLAN_RATING_ID:136 |     |           |          |           | <b>9</b> F       | хть і      |
| переизбрание                                                                                               |     |           |          | Личный к  | абинет Е         | а<br>Выход |
| Информация Планы Администратор                                                                             |     |           |          |           |                  |            |
| Планы > Состав плана                                                                                       |     |           |          |           |                  |            |
| План                                                                                                    |     |           |          |           |                  |            |
| Период избрания 2023 - 2025 Длительность 3 Предыдущий План 2019 - 2021 / Впервые созданный план            |     |           |          |           |                  |            |
| Кафедра <b>Кафедра "Агроинженерия"</b> Должность <b>ассистент</b>                                          |     |           |          |           |                  |            |
| Комментарий План переизбрания на 2023-2025                                                                 |     |           |          |           |                  |            |
| Parent service                                                                                             |     |           |          |           |                  |            |
|                                                                                                    |     |           |          |           |                  | _          |
| Показатель                                                                                                 | Изм | Вес.коэф. | Абс.знач | Расч.знач | Кол-во<br>баллов |            |
| УЧЕБНАЯ И УЧЕБНО-МЕТОДИЧЕСКАЯ РАБОТА                                                                       |     |           |          |           |                  |            |
| 1. Учебная нагрузка (в часах по индивидуальным планам)                                                     | 1   | 0.6       |          |           |                  |            |
| 2. Учебники, получившие рецензию в уполномоченных государственных учреждениюх:                             | _   |           |          |           |                  |            |
| а) зарегистрированные как ЭИ (электронное издание)                                                         | 1   | 3.0       |          |           |                  |            |
| б) без регистрации как ЭИ                                                                                  | 1   | 2.0       |          |           |                  |            |
| NE sudditugewratnyw (s                                                                                     | 1   | 5.0       |          |           |                  |            |
| <ol> <li>Учебные пособия, получившие рецензию в уполномоченных государственных учреждениях:</li> </ol>     |     |           |          |           |                  |            |
| а) зарепистрированные как ЭИ                                                                               | 1   | 2.0       |          |           |                  |            |
| б) без регистрации как ЗИ                                                                                  | 1   | 1.5       |          |           |                  |            |
| в) мультимедийные ЭИ                                                                                       | 1   | 2.5       |          |           |                  |            |
| 4. Учебные пособия с грифом ТГТУ и других вузов:                                                           |     |           |          |           |                  |            |
| а) зарегистрированные как ЭИ                                                                               | 1   | 1.2       |          |           |                  |            |
| A) Ran concernation your Table                                                                             | 1   | 0.9       |          |           |                  | •          |

Рисунок 16 – Состав плана

Для критериев с использованием математических расчетов имеется калькулятор, с помощью которого осуществляется расчет данных, которые фиксируются в соответствующие поля. Заполните необходимые поля данными и нажмите кнопку «Записать»/«Записать в расчетное значение», после чего автоматически заполнятся поля «Абсолютное значение» и «Расчетное значение». По окончании внесения данных нажмите кнопку «Сохранить». Примеры калькуляторов представлены на рис. 17-19.

| ич ТГТУ Тамбовский государствен 🗴 🔳 Редактирование строки плана 🗴 🕇                                                             | ~ - o ×              |
|----------------------------------------------------------------------------------------------------|----------------------|
| 🗲 🔿 С 🚺 Не защищено   web-iais.admin.tstu.ru:7777/big/?p=506:13:13921455460029:NO:13:P13_PLAN_RATE_ID,P13_PLAN_RATING_ID:61,110 | 🛛 🕒 Гость 🗄          |
| ПЕРЕИЗБРАНИЕ                                                                                                    | Личный кабинет Выход |
| Информация Планы Администратор                                                                                                  |                      |
| Планы > Состав плана > Редактирование строки плана                                                                              |                      |
| Редактирование строки плана                                                                                                    | Удалить Сохранить    |
| 🕑 Калькулятор - Учебная нагрузка                                                                                                |                      |
| Планируемая нагрузка<br>на весь срок избрания (час.)                                                                            |                      |
| Должность                                                                                                    |                      |
| Значение показателя Записать                                                                                                    |                      |
| Показатель УЧЕБНАЯ И УЧЕБНО-МЕТОДИЧЕСКАЯ РАБОТА / 1. Учебная нагрузка (в часах по индивидуальным планам)                        |                      |
| Абсолютное значение                                                                                                    |                      |
| Раснатное значения                                                                                                    |                      |
| Вессеой коэффициент .6                                                                                                    |                      |
| Срок избрания 3                                                                                                    |                      |
| Kon-eo Gannos                                                                                                    |                      |
|                                                                                                    |                      |
|                                                                                                    |                      |
| Вероня 1.0                                                                                                    |                      |

## Рисунок 17 – Пример калькулятора 1

| ТГТУ Тамбовский государи                                                                                         | ствен 🗙 📻 Редактирован                       | ие строки плана 🗙 🕂                                                                            |                                           |                                                                                                  |              |           |     |
|----------------------------------------------------------------------------------------------------|----------------------------------------------|------------------------------------------------------------------------------------------------|-------------------------------------------|--------------------------------------------------------------------------------------------------|--------------|-----------|-----|
| ← → C ▲ He sau                                                                                                   | ищено   web-iais.admin.tst                   | tu.ru:7777/big/f?p=506:13:1                                                                    |                                           | :13:P13_PLAN_RATE_ID,P13_PLAN_RATING_ID:15,110                                                   |              | B Foct    | ь : |
| ПЕРЕИЗБРАНИЕ<br>Информация Пл                                                                                    | ланы Администрат                             | ор                                                                                             |                                           |                                                                                                  | Личный ка    | юнет Вы   | код |
| Планы > Состав плана > Ре                                                                                        | дактирование строки плана                    |                                                                                                |                                           |                                                                                                  |              |           |     |
| Редактирование строки пл                                                                                         | ана                                          |                                                                                                |                                           | Ōn                                                                                               | мена Удалить | Сохранить |     |
| Калькулятор - Научня     Объем работы     (печатные листы)                                                       | ые труды / Разработка электр<br>Чисс<br>авто | оронных учебных курсов<br>по Колео<br>работ<br>У У<br>У У<br>У<br>У У<br>У<br>Яначе<br>показат | Козффициент<br>трудоемкости<br>ме<br>лл 0 | Записать в расчетное значение                                                                    |              |           |     |
| Показатель<br>Абсолютное значение<br>Расчетное значение<br>Весовой коэффициент<br>Срок избрания<br>Кол-во баллов | учЕБНАЯ И УЧЕБНО-МЕТОД<br>                   | ДИЧЕСКАЯ РАБОТА / 2. Учеб                                                                      | ники, получившие ре                       | цензию в уполномоченных государственных учреждениях: / а) зарегистрированные как ЭИ (электронног | і издание)   |           |     |

Рисунок 18 – Пример калькулятора 2

| 🏧 ТГТУ Тамбовский государствен 🗴 🔳 Редактирование строки плана 🗴 🕂                                                                                                    |             | ~       | - 0       | × |
|----------------------------------------------------------------------------------------------------|-------------|---------|-----------|---|
| ← → C 🚺 Не защищено   web-iais.admin.tstu.ru 7777/big/f?p=506:13:13921455460029::NO:13:P13_PLAN_RATE_ID,P13_PLAN_RATING_ID.26,110                                      |             |         | Ө Гость   |   |
| переизбрание                                                                                                    |             |         |           | 1 |
| Информация Планы Администратор                                                                                                    |             |         |           |   |
| Планы ≯ Состав плана ≯ Редактирование строки плана                                                                                                    |             |         |           |   |
| Редактирование строки плана                                                                                                    | Отмена      | Удалить | Сохранить |   |
| ⊗ Калькулятор - Подготовка нового курса лекций                                                                                                    |             |         |           |   |
| Планируемое количество часов                                                                                                    |             |         |           |   |
| Значения показателя Записать в расчетное аначение                                                                                                    |             |         |           |   |
| Показатель УЧЕБНАЯ И УЧЕБНО-МЕТОДИЧЕСКАЯ РАБОТА / 7. Подготовка нового курса лекций (практических занятий) для специалистов по двуязычной технологии обучения (количес | ство часов) |         |           |   |
| Абсолютное значение                                                                                                    |             |         |           |   |
| Расчетное значение                                                                                                    |             |         |           |   |
| Весовой коэффициент .5                                                                                                    |             |         |           |   |
| Срок избрания 3                                                                                                    |             |         |           |   |
| Kon-eo Gannoe                                                                                                    |             |         |           |   |
|                                                                                                    |             |         |           |   |
|                                                                                                    |             |         |           |   |
|                                                                                                    |             |         |           |   |
|                                                                                                    |             |         |           |   |
|                                                                                                    |             |         |           |   |
| Bepoint U                                                                                                    |             |         |           |   |
|                                                                                                    |             |         |           |   |
|                                                                                                    |             |         |           |   |

Рисунок 19 – Пример калькулятора 3

В случае отсутствия калькулятора добавьте вручную данные в поле «Абсолютное значение», а затем нажмите на кнопку «Сохранить» (рис. 20).

| 🔤 ТГТУ Тамбовский государствен 🗴 🗮 Редактирование строки плана 🗴 🔸                                                                                                    |            |        |       |   |
|----------------------------------------------------------------------------------------------------|------------|--------|-------|---|
| ← → C 🔺 Не защищено   web-iais.admin.tstu.ru.7777/big/P;p=506:13:13921455460029::NO:13:P13_PLAN_RATE_ID,P13_PLAN_RATING_ID:34,110                                      |            | • 6    | Гость |   |
| ПЕРЕИЗБРАНИЕ                                                                                                    |            |        |       | 1 |
| Информация Планы Администратор                                                                                                    |            |        |       |   |
| Планы > Состав плана > Редактирование строки плана                                                                                                    |            |        |       |   |
| Редактирование строки плана Отм                                                                                                    | ина Удалит | • Coxp | анить |   |
| Показатель НАУЧНО-ИССЛЕДОВАТЕЛЬСКАЯ РАБОТА / 11. Количество международных конференций за рубежом (с очным участием), в которых преподаватель принял участие с докладом |            |        |       |   |
| Абсолютное значение                                                                                                    |            |        |       |   |
| Расчетное значение                                                                                                    |            |        |       |   |
| Весовой козффициент 25                                                                                                    |            |        |       |   |
| Срокизбрання 3                                                                                                    |            |        |       |   |
| Kon-eo cannoe                                                                                                    |            |        |       |   |
|                                                                                                    |            |        |       |   |
|                                                                                                    |            |        |       |   |
|                                                                                                    |            |        |       |   |
|                                                                                                    |            |        |       |   |
|                                                                                                    |            |        |       |   |
|                                                                                                    |            |        |       |   |
|                                                                                                    |            |        |       |   |
|                                                                                                    |            |        |       |   |
|                                                                                                    |            |        |       |   |

Рисунок 20 – Пример показателя без калькулятора

Нажатие на пиктограмму «Файл» позволяет выгрузить отчет (рис. 20). В столбце «Динамика/PDF» хранится «Динамика развития соискателя» в виде документа PDF. В этом отчете отображаются результаты работы за

предыдущий период и на срок избрания, которые были указаны при создании плана. В столбце «Форма» хранится документ MS Excel «Форма отчета для переизбрания», в котором отображаются итог исполнения плана за предыдущий период (на основе данных рейтинга) и данные плана за предыдущий и на следующий периоды.

| 🍻 T   | ТУ Тамбовский государствен 🗙    | 🔳 Планы      | ×                           | +               |              |       | ~ - c       |      |
|-------|---------------------------------|--------------|-----------------------------|-----------------|--------------|-------|-------------|------|
|       | C A Не защищено                 | web-iais.adm | in.tstu.ru:7777/big/f?p=500 | 5:10:4553705511 | 430::NO      |       | <b>• •</b>  | ость |
| ПЕР   | ЕИЗБРАНИЕ                       |              |                             |                 |              |       |             |      |
| и     | нформация Планы                 | Админис      | тратор                      |                 |              |       |             |      |
| План  | ы                               |              |                             |                 |              |       |             |      |
| Q,+   |                                 | Вы           | полнить Действия -          |                 |              |       | Добавить пл | пан  |
|       | Планы                           |              | Подразделение               | Должность       | Динамика/Pdf | Форма |             |      |
|       |                                 |              |                             |                 | 479          | 0     |             |      |
| 1     | 2023 - 2025 / План переизбрания | на 2023-2025 | Кафедра "Агроинженерия"     | ассистент       | À            |       |             |      |
| 1     | 2019 - 2021 / Впервые созданный | план         | Кафедра "Агроинженерия"     | ассистент       | E            |       |             |      |
|       |                                 |              |                             |                 |              |       |             |      |
|       |                                 |              |                             |                 |              |       |             |      |
|       |                                 |              |                             |                 |              |       |             |      |
|       |                                 |              |                             |                 |              |       |             |      |
|       |                                 |              |                             |                 |              |       |             |      |
|       |                                 |              |                             |                 |              |       |             |      |
|       |                                 |              |                             |                 |              |       |             |      |
|       |                                 |              |                             |                 |              |       |             |      |
| Верси | a 1.0                           |              |                             |                 |              |       |             |      |
|       |                                 |              |                             |                 |              |       |             |      |

Рисунок 20 – Поле выгрузки отчетов